# DXMAPCLUSTER

#### www.ccae.info

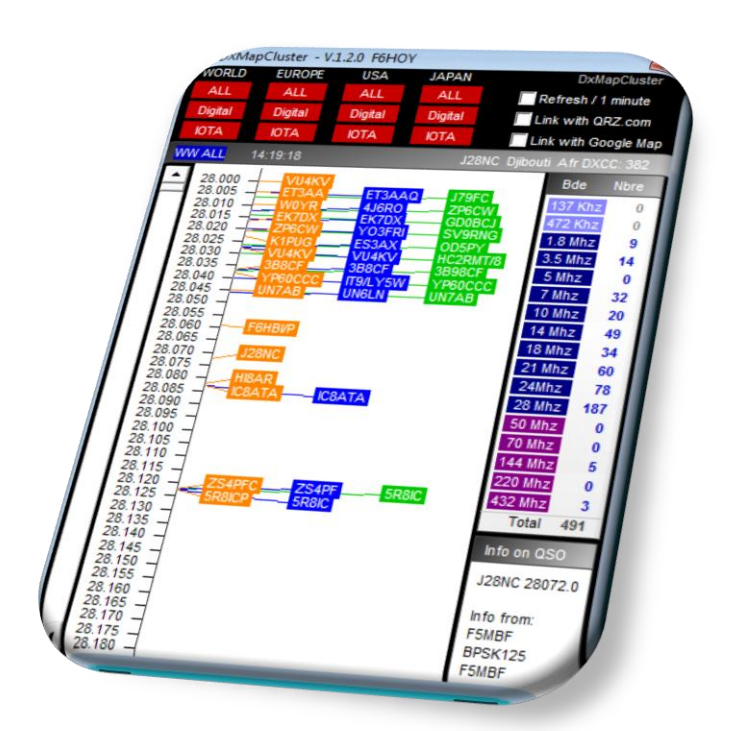

This software is free.

But you can help us with a donation

You can display DX spots on a 'BandMap' with automatic links with QRZ.com and Googlemap.

Easy to install and to use.

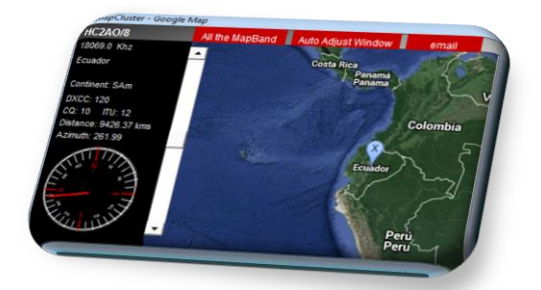

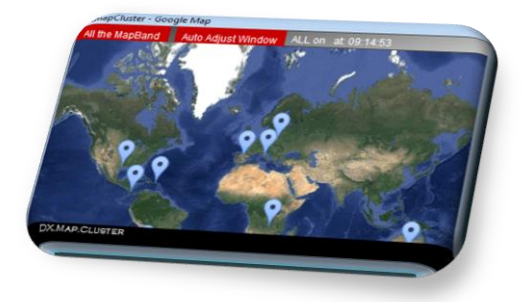

Nous faisons tous de la radio pour le plaisir.

### First...

This software is free.

Yet anothe DX Cluster ?

### **DXMAPCLUSTER** is a windows software with several goodies

- Display DX Spots in a band map,
- Choose a, info source, categories and band,
- Automatic links with google map,
- Automatic links with QRZ.com.,
- Display Azimuth and distance from your QTH,
- Display others frequencies used by a DX,
- Search a call in the cluster,
- Send your DX Spot to a friend,
- Automatic upgrade to a new version,
- ...

DxMapCluster is provided by CCAE (<u>www.ccae.info</u>). It is included in the CCAE\_LOG with more functions...

Play with it and tell us if you like it...

### 1 How to install DXmapCluster :

Use the setup from web site (<u>www.ccae.info</u>)

You just have to :

- Exit DXmapCluster if it is runing,
- Download the Setup
- Launch the setup.

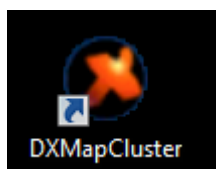

A new icon or your desk.

## 2 Launch DXmapCluster :

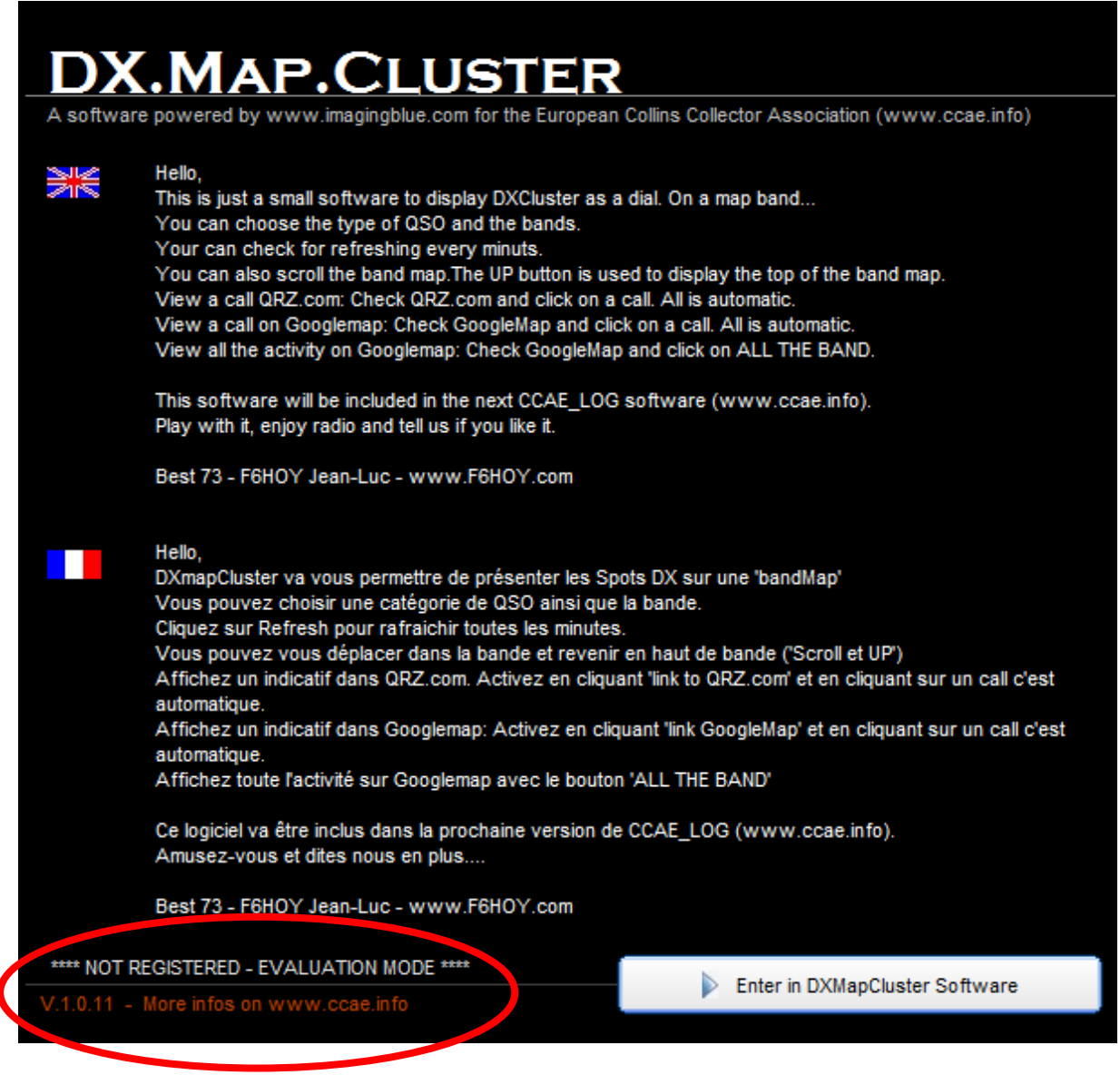

Some informations about the software and about you.

« Enter in DxMapCluster »

# 3 Register DXmapCluster :

If you are not registered a form will be showned every minutes...

| DXmapCluste  | er - Registration                                                                                                    |                                                                                                    |  |
|--------------|----------------------------------------------------------------------------------------------------|----------------------------------------------------------------------------------------------------|--|
| DX           | .MAP.CL                                                                                                    | USTER                                                                                                    |  |
| A software   | e powered by www.imagingblu                                                                                                    | e.com for the European Collins Collector Association (www                                                                       |  |
| M            | Hello,<br>Thanks to use DXmapCluster<br>You can register this software and give us a donation to go further<br>This software will be included in the next CCAE_LOG software (www.ccae.info).<br>Play with it, enjoy radio and tell us if you like it. |                                                                                                    |  |
|              | Hello,<br>Merci d'utiliser DXmapCluster.<br>Vous pouvez enregistrer ce l<br>plus loin<br>Ce logiciel sera inclus dans la<br>Amusez-vous et dites nous e                                                                                               | <br>ogiciel et faire une petite donation pour nous aider à aller er<br>prochaine version de CCAE_LOG (www.ccae.info).<br>n plus |  |
|              | Best 73 - F6HOY Jean-Luc - 1                                                                                                    | www.F6HOY.com - CCAE member #003                                                                                                |  |
| Your Call    | / Votre indicatif:                                                                                                    |                                                                                                    |  |
| Your surna   | me / Votre prénom:                                                                                                    |                                                                                                    |  |
| Your email   | / Votre email:                                                                                                    |                                                                                                    |  |
|              |                                                                                                    |                                                                                                    |  |
|              |                                                                                                    | S'enregistrer / Register                                                                                                    |  |
|              |                                                                                                    |                                                                                                    |  |
| Help us to   | go further                                                                                                    | Donation 5€, 10€, 15€, 20€                                                                                                    |  |
|              |                                                                                                    | Later / Pus tard                                                                                                    |  |
| V.1.0.11 - M | fore infos on www.ccae.info                                                                                                    |                                                                                                    |  |

Insert your, call, name and email. That's all

Or do it later.

| DX.MAP.CLUSTER         Please wait         Registration is do         DXMMpCluster         Please wait         Congratulations         Congratulations         Registration is do         Display and the service of the service of the service                                                                                                    | DXMapCluster - Registration - Enregistr<br>S it OK / Est-ce bon ?<br>F6HOY<br>Jean-Luc<br>info@F6HOY.com                                                                                                    | ement 83                                                                                                    |                                                                                                    | ls it ok          |                                             |
|----------------------------------------------------------------------------------------------------|----------------------------------------------------------------------------------------------------|----------------------------------------------------------------------------------------------------|----------------------------------------------------------------------------------------------------|-------------------|---------------------------------------------|
| DXMapCluster       Image: Comparison of the Surger and you us a donation to go further       Congratulations         731       Image: Comparison of the Surger and you us a donation to go further       Surger Cluster - Registration         Memory Cluster - Registration       Image: Comparison of the European Collins Collector Association (www. Helo, This software will be included in the next CCAE_LOG software (www.ccae.info). Pay with it, enjoy radio and tell us if you like it.       You can register this software and you us a donation to go further         Memory With itser DXmapCluster       Vous pouvez enregister ce logiciel taries une pette donation pour nous aider à aller en pus lon       Send us a a         Make a dd.       Or later       Or later                                                                                                    | DXmapCluster-Registration DX.MAP.CLUSTE Please wait                                                                                                    | R                                                                                                    |                                                                                                    | Registr           | ation is doin                               |
| DXmapCluster - Registration         DX.mapCluster - Registration         A software powered by www.imagingblue.com for the European Collins Collector Association (www<br>Helio,<br>Thanks to use DXmapCluster<br>You can register this software and give us a donation to go further<br>This software will be included in the next CCAE_LOG software (www.ccae.info).<br>Play with it, enjoy radio and tell us if you like it.       You can :         Helio,<br>Merci d'utiliser DXmapCluster<br>Vous pouvez enregister ce logiciel et faire une petite donation pour nous aider à aller er<br>plus loin<br>Ce logiciel sera inclus dans la prochaine version de CCAE_LOG (www.ccae.info).<br>Armusez-vous et dtes nous en plus       -       Send us a<br>-       Or later                                                                                                    | DXMapCluster EXAMPLE Thank you. You are registererd<br>Merci. Vous êtes enregistré<br>73 !                                                                                                    |                                                                                                    |                                                                                                    | Congra            | tulations                                   |
| Best 73 - F6HOY Jean-Luc - www.F6HOY.com - CCAE member #003 Text of your email / Texte de votre email:  Extended in the second second s | DXmapCluster - Registration         A software powered by www.imagingblue.c.         Helo,         Thanks to use DXmapCluster         You can register this software will be included in<br>Play with, enjoy radio and tell u         Helo,         Merci d'utiliser DXmapCluster         Vous pouvez enregistrer ce logi<br>plus loin         Ce logiciel sera inclus dans la pr<br>Amusez-vous et dites nous en p         Best 73 - F6HOY Jean-Luc - ww         Text of your email / Texte de votre email         Help us to go further | DISTER<br>om for the European Collins Colle<br>and give us a donation to go furth<br>the next CCAE_LOG software (<br>s if you like it.<br>ciel et faire une petite donation pr<br>achaine version de CCAE_LOG (<br>hus<br>wr.FGHOY.com - CCAE member<br>wr.FGHOY.com - CCAE member<br>Send us an email / Envop<br>Donation 5€, 10€,<br>Later / Pus t | ctor Association (www<br>er<br>www.ccae.info).<br>bur nous aider à aller en<br>www.ccae.info).<br>#003<br>#003 | You can<br>-<br>- | n :<br>Send us an<br>Make a dor<br>Or later |

#### g

- email
- nation

### 4 DxmapCluster ?

|    | WORLD   | EUROPE  | USA     | JAPAN   |
|----|---------|---------|---------|---------|
|    | ALL     | ALL     | ALL     | ALL     |
|    | Digital | Digital | Digital | Digital |
| ie | IOTA    | IOTA    | IOTA    | IOTA    |

1) Choose a source and a categorie

The band map is displayed :

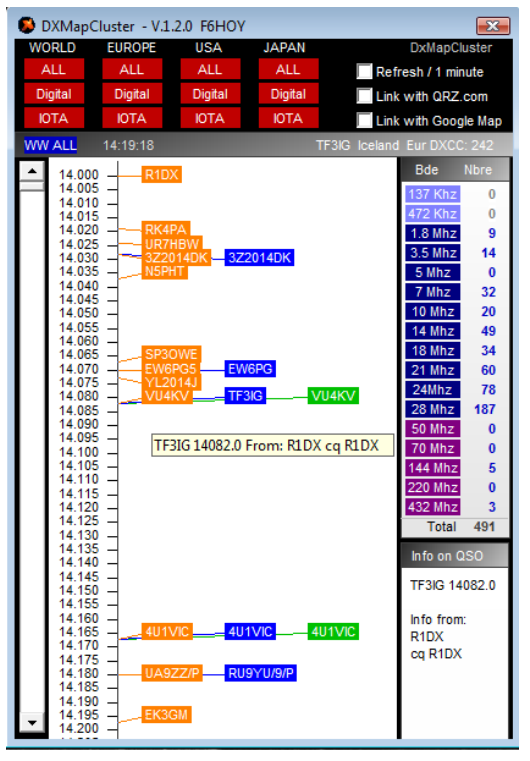

2) Choose a band on the right (You can see the number of spots by bands) Others bands will come soon....

| Bde     | Nbre |
|---------|------|
| 137 Khz | 0    |
| 472 Khz | 0    |
| 1.8 Mhz | 33   |
| 3.5 Mhz | 128  |
| 5 Mhz   | 2    |
| 7 Mhz   | 235  |
| 10 Mhz  | 25   |
| 14 Mhz  | 167  |
| 18 Mhz  | 25   |
| 21 Mhz  | 79   |
| 24Mhz   | 52   |
| 28 Mhz  | 113  |
| 50 Mhz  | 85   |
| 70 Mhz  | 5    |
| 144 Mhz | 24   |
| 220 Mhz | 0    |
| 432 Mhz | 0    |
| Total   | 973  |

3) Infos are displayed when you move the mouse on a call

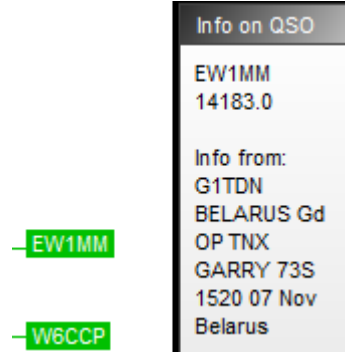

4) Infos on the country/continent/DXCC number are displayed when you move the mouse on a call

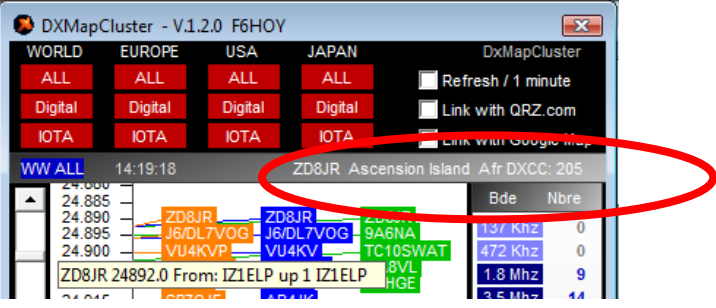

5) You can scroll in the « bandmap »

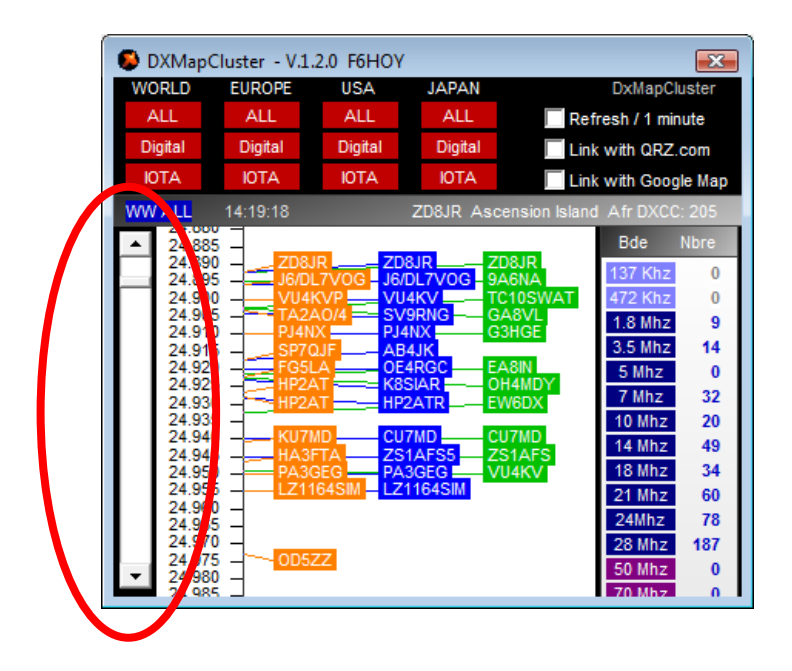

6) Every 1 minute, the Spots are refreshed. You can enabled this function :

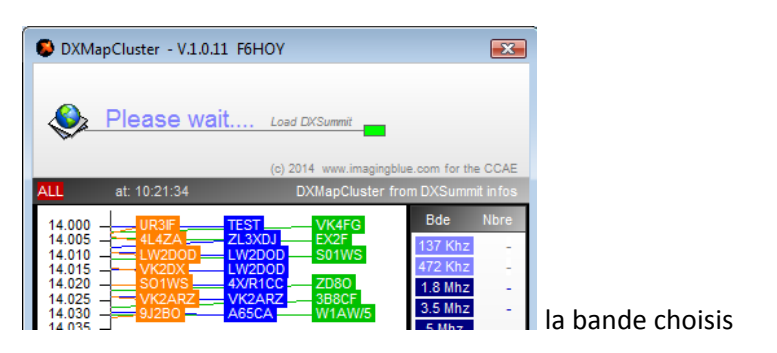

7) Make or not a link with QRZ.com

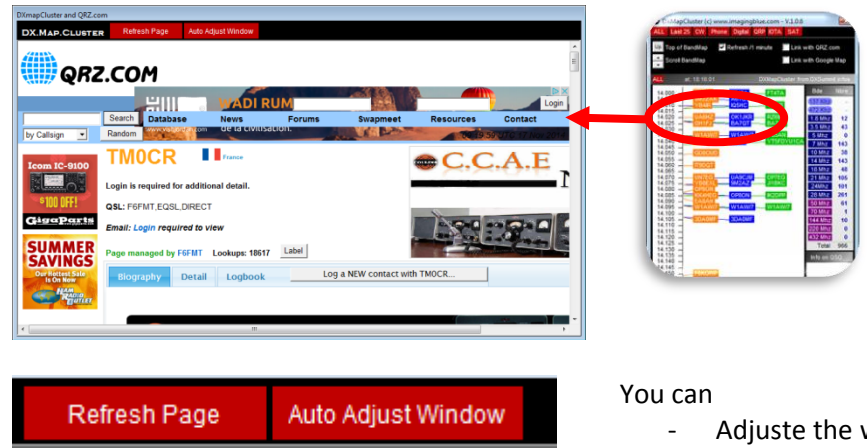

- Adjuste the window,
- Refresh page with the actual call \_

Refresh /1 minute

Autoadjust the widow close to the bandmap

8) Make or not a link with Google map

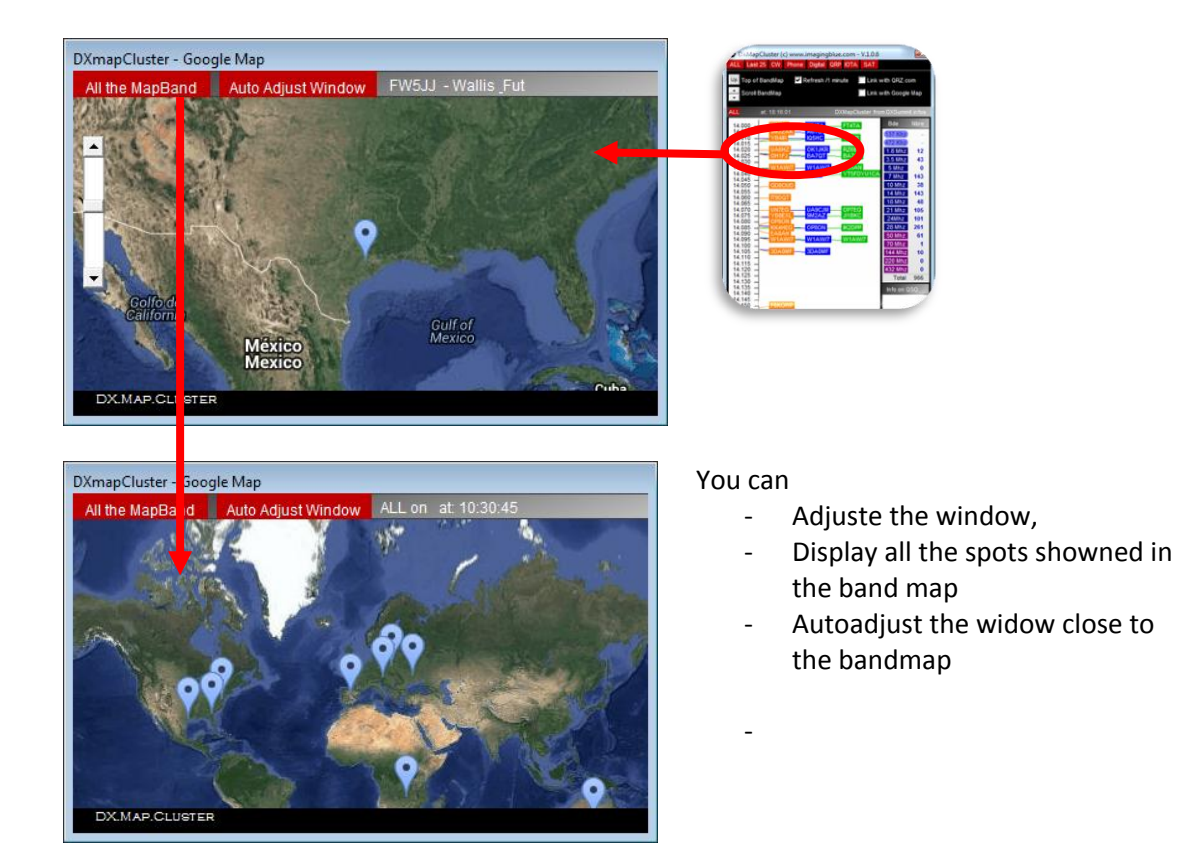

#### Display infos on the country including AZIMUTH and ISTANCE from your QTH

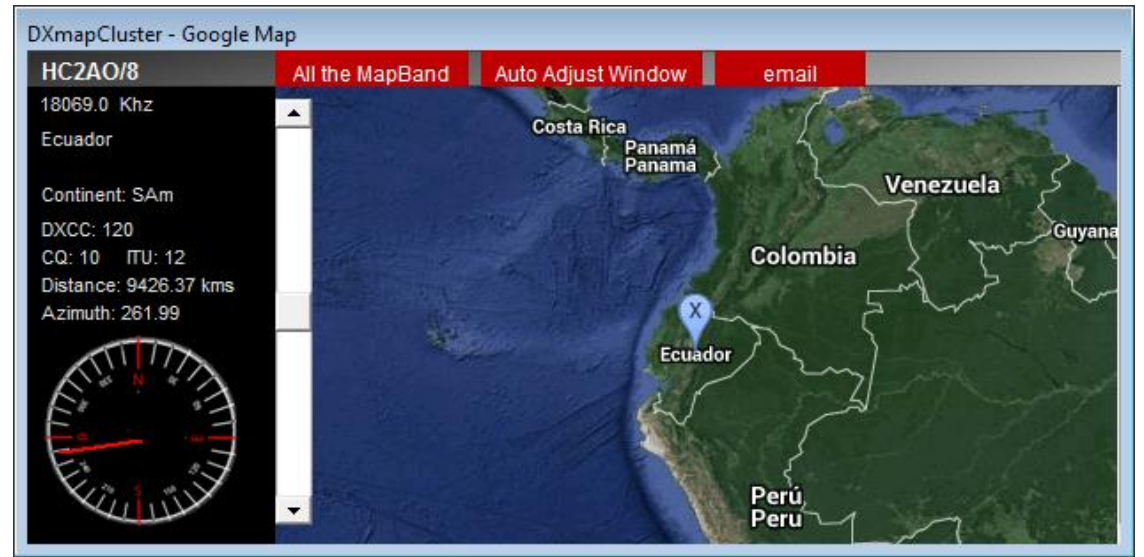

- 9) Search a call:
- Click on a call to display other frequencies in used
- Or type a call
- Click in the list to go on the band selected

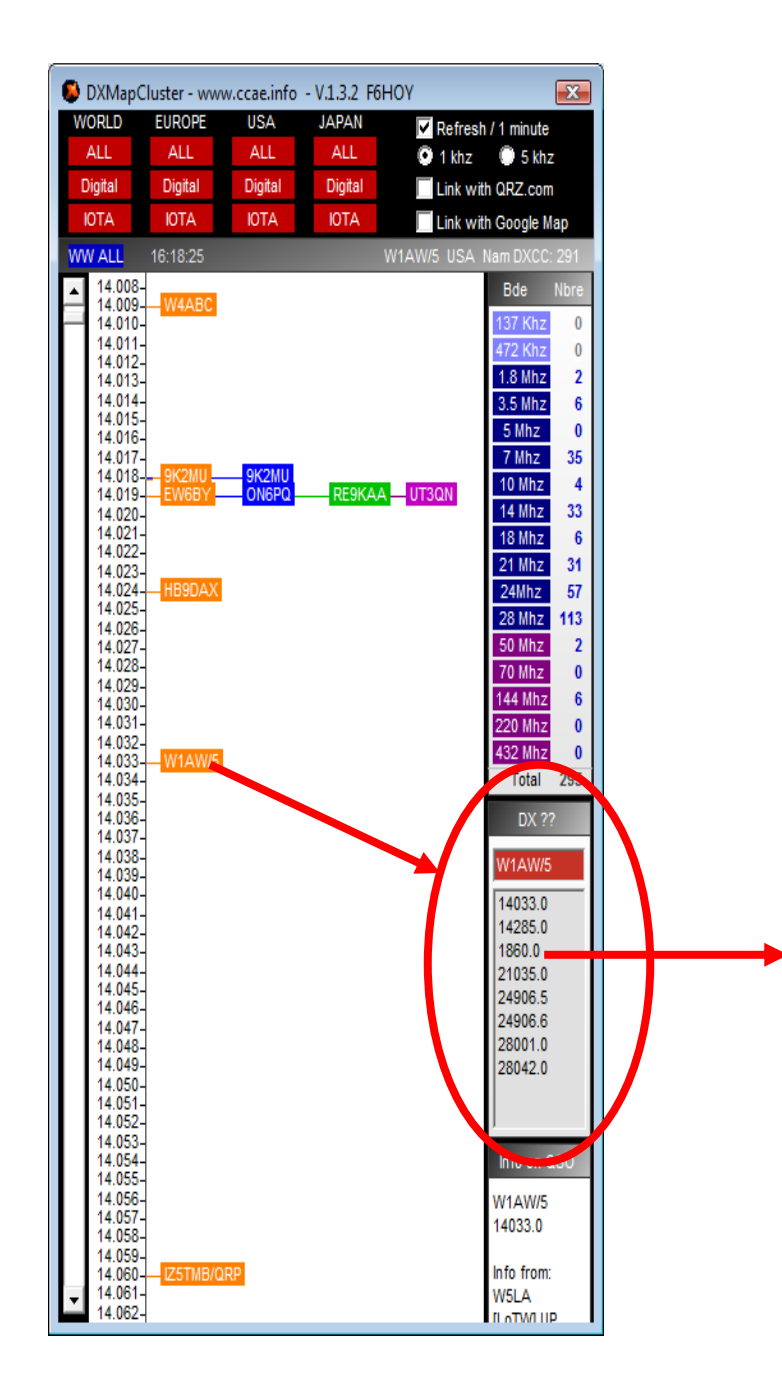

10) Send a spot to your friends:

- Send an email for one or several friends
- Save or kill list of mail adresses

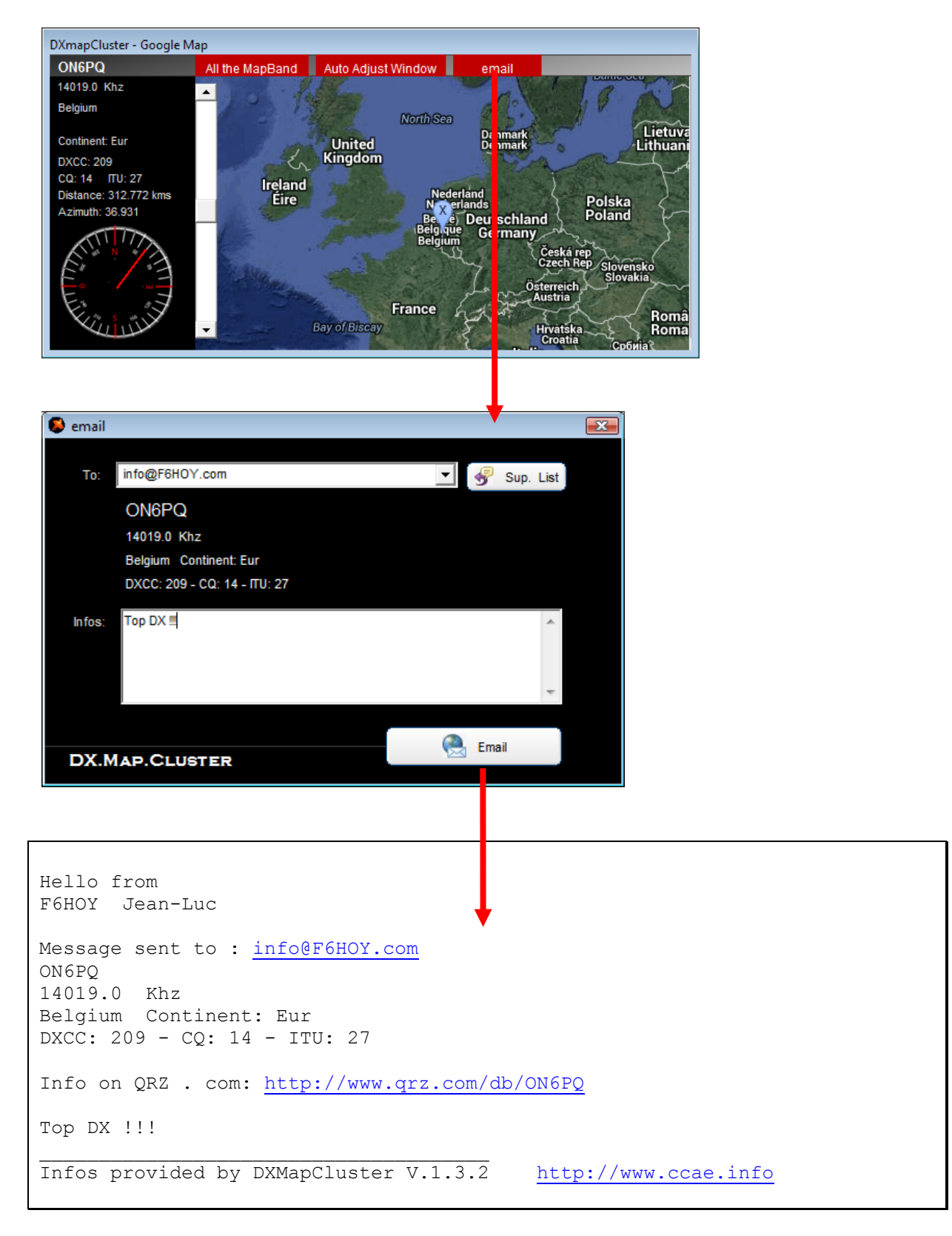

#### 11) Send a spot

#### THIS ACTION IS NOT ENABLED NOW

| DXMapCluster - V.1.0.12 F6HOY                                                                           |
|----------------------------------------------------------------------------------------------------|
| ALL Last 25 CW PHONE Digital QRP IOTA SAT MOBILE BEACON                                                 |
| Refresh /1 minute Link with QRZ.com Send a SPOT                                                         |
| Link with Google Map                                                                                    |
| ALL at: 15:22:09 DXMapCluster from DXSummit infos                                                       |
|                                                                                                    |
| 14.015 - 3Z2014DK<br>14.020 - UT6CW<br>14.020 - UT6CW                                                   |
| 14.025 - WIAW4 WIAW4 HI2DX<br>14.030 - HB9ARF - K6RB GOIBN 3.5 N hz 23<br>14.035 - SM6CNN F6HKA 5 M z 0 |
| 14.040 –<br>14.045 –<br>14.045 –                                                                        |
| 14.050 - N9SS/M<br>14.055 - N9SS/M<br>14.060 - GM3YTS/P GM3YTS/P                                        |
| 14.065 – DG6SYL 18 M IZ 71<br>14.070 – RX3AJM – YO3AIS DG0EF 21 M IZ 157                                |
| 14.075 - Regn - PH65PH 2/M 2 86                                                                         |
| Send a spot                                                                                             |
|                                                                                                    |
| Your Call / Votre indicatif: F6HOY                                                                      |
| Call DX / L'indicatif DX : VK4ABD                                                                       |
| QRG (ex: 14 251 3 for 14,2513 Mhz): 14 Mhz 222 Khz Hhz                                                  |
| Infos on DX: Verylgood sognal !!                                                                        |
| Do not abuse ! Send the SPOT / Envoyer le SPOT                                                          |
|                                                                                                    |
| My last Spots / Mes derniers spots                                                                      |
|                                                                                                    |
|                                                                                                    |
|                                                                                                    |
| DX.MAP.CLUSTER                                                                                          |
|                                                                                                    |

Insert, DXcall , QRG and some infos.

- A list displays all your last spots
- You will receive an email when you send a spot.

### Do not abuse and take care with the informations !

12) You can change your personal informations

|           | DXmapCluster - Registration                                                                              |                                                                                                    |                                                                                                    |  |  |
|-----------|----------------------------------------------------------------------------------------------------|----------------------------------------------------------------------------------------------------|----------------------------------------------------------------------------------------------------|--|--|
| DX.MAP.C  |                                                                                                    |                                                                                                    | USTER                                                                                                    |  |  |
|           | A software powered by www.imagingblue.com for the European Collins Collector Association (www.ccae.info) |                                                                                                    |                                                                                                    |  |  |
|           | M                                                                                                    | Hello,<br>Thanks to use DXmapCluster<br>You can register this software and give us a donation to go further<br>This software will be included in the next CCAE_LOG software (www.ccae.info).<br>Play with it, enjoy radio and tell us if you like it. |                                                                                                    |  |  |
|           | •••                                                                                                    | Hello,<br>Merci d'utiliser DXmapCluster.<br>Vous pouvez enregistrer ce le<br>plus loin<br>Ce logiciel sera inclus dans la<br>Amusez-vous et dites nous e                                                                                              | er<br>e logiciel et faire une petite donation pour nous aider à aller encore<br>la prochaine version de CCAE_LOG (www.ccae.info).<br>en plus |  |  |
|           | Best 73 - F6HOY Jean-Luc - www.F6HOY.com - CCAE member #003                                              |                                                                                                    |                                                                                                    |  |  |
| $\langle$ | C Ma                                                                                                    | Modif. Info F6HOY Jean-Luc jlcoutarel@yahoo.fr<br>Text of your email / Texter de yotre email:                                                                                                    |                                                                                                    |  |  |
|           |                                                                                                    |                                                                                                    | ۸<br>۳                                                                                                    |  |  |
|           |                                                                                                    |                                                                                                    | Send us an email / Envoyer nous un email                                                                                                    |  |  |
|           | Help us to                                                                                               | go further                                                                                                    | Donation 5€, 10€, 15€, 20€                                                                                                    |  |  |
|           |                                                                                                    |                                                                                                    | Duit Quit                                                                                                    |  |  |
|           | V.1.0.12 - N                                                                                             | fore infos on www.ccae.info                                                                                                    |                                                                                                    |  |  |

#### 13) A new version ?

If a new version is published you can upgrade DXMAPCLUSTER.

During INSTALL, DXMAPCLUSTER is closed and the setup is going.

You will have just to launch again DXMAPCLUSTER.

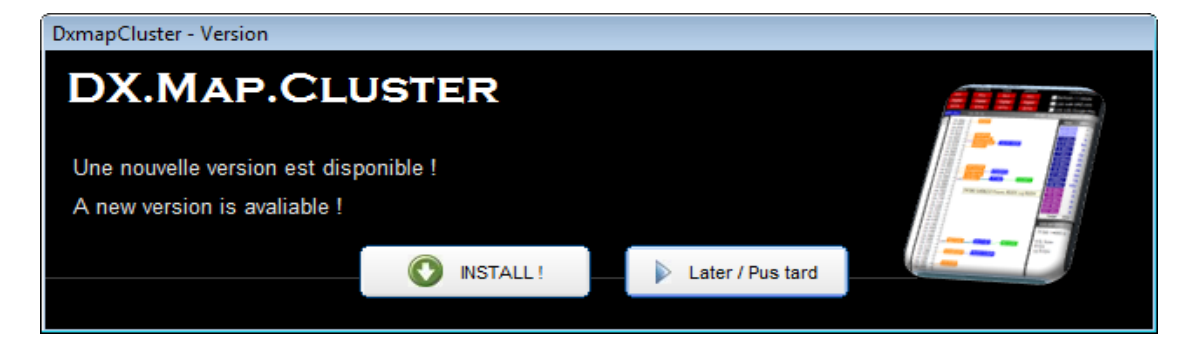

### Go ahead !

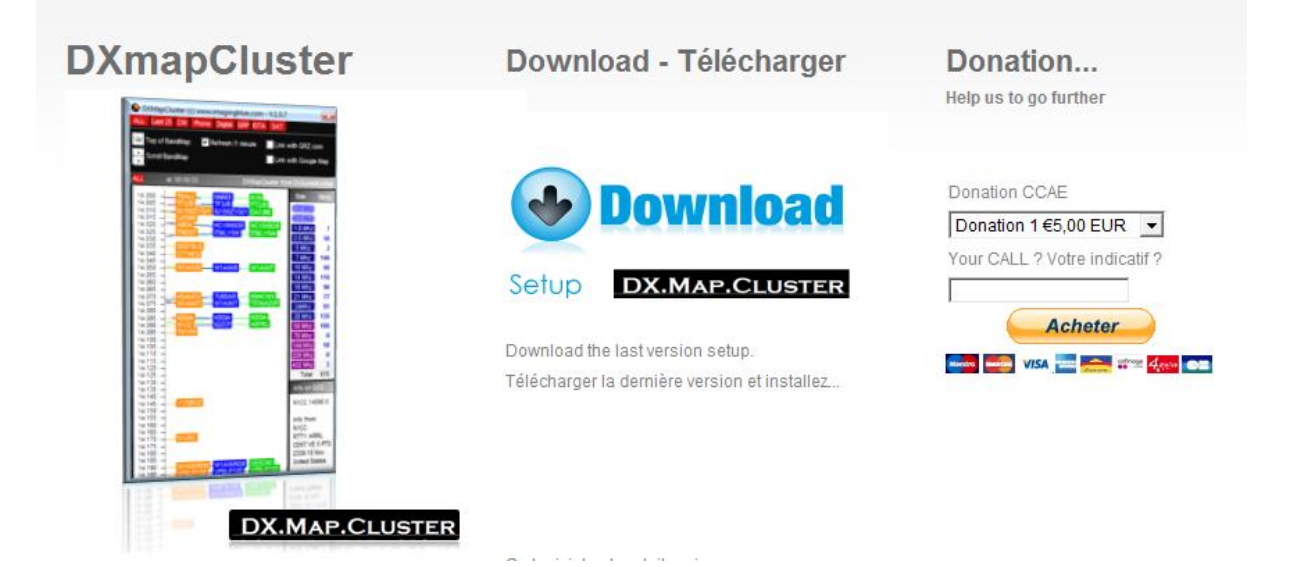

You can find this manual on the web site (www.ccae.info)

This software is free but you can help us to go further....

With a donation we can manage special calls (As TMOCR,TM6CCA,...), we can go in several hamfest to present the CCAE, we can imagine an expedition on a small island with Collins equipments...

We can promote more and more "La Radio" !

Best 73